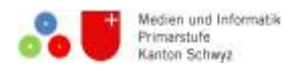

## Anleitung Toondoo

- 1. Gehe auf die Webseite <u>http://www.toondoo.com/</u> und registriere <u>sign up for Toondoo</u> mit deiner E-Mailadresse. Wähle die Gratisversion (rechts).
- 2.
- 3. Klicke den Reiter **Tools** an und wähle
- 4. Wähle das gewünschte Layout aus.
- 5. Gib den Titel deines Comics hier **(UNTITLED** ein:
- 6. Nun kannst du deinen eigenen Comic gestalten!
- 7. Figuren:
  - a. Unter dem Reiter «Characters» kannst du deine Figuren auswählen. Es gibt sie in verschiedenen Situationen und mit verschiedenen Emotionen.
  - b.
  - c. Nachdem du deine Figur ins gewünschte Panel gezogen hast, kannst du ihre Grösse verändern, indem du unten auf «shrink» für verkleinern oder «enlarge»

für vergrössern klickst: 🛄

- d. Daneben kannst du die Figur verdoppeln («clone»), nach links und rechts rotieren und die Emotion verändern.
- 8. Unter dem Reiter Comic auswählen.

kannst du viele verschiedene Hintergründe für deinen

dich

- 9. Unter dem Reiter «Texts» kannst du verschiedene Sprech-, Gedanken- und Flüsterblasen aussuchen. Nachdem du sie ins Panel gezogen hast, kannst du sie wie die Figuren rotieren, kleiner und grösser machen.
- 10. Unter den Reitern III IIII IIII gibt es zusätzliche Dinge wie Pflanzen, Formen, Esswaren usw. welche du in deinen Comic einfügen kannst.
- 11. Falls du etwas entfernen möchtest, kannst du es anwählen und «Delete» klicken.
- 12. Wenn du fertig bist, kannst du ihn unter dem Reiter
- 13. Dazu drückst du auf das Symbol 🖾 und dann auf

| PL | BLISH |  |
|----|-------|--|
|    |       |  |

|   | Publish to the world! (Deryone gets to see it.)  |
|---|--------------------------------------------------|
| • | Keep it privatel For your over only I            |
|   | Share with friends! Only your blands call to see |

speichern.

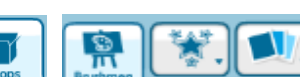